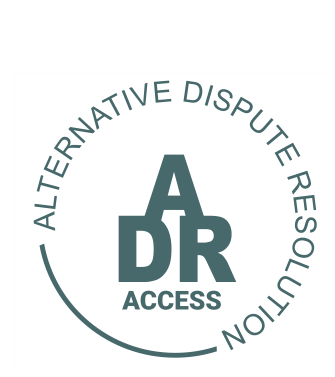

## Alternative Dispute Resolution System

# HOW TO REJECT AN OFFER OF SETTLEMENT

1 Nov 2021 ADR/TUTORIAL

### HOW TO REJECT AN OFFER OF SETTLEMENT

#### <u>STEP 1</u>

Once a Respondent decides to make an offer of settlement the Applicant will receive an email and SMS informing him. The Applicant will be given 3 days to either accept or reject the offer tabled.

| 🖶 S O 🛧 V = ADR Access - Offer of Settlement - SND-2021-11-ARB-00001                                                                                                    | AP - Message (HTML) 🕮 - 🗇 🗙                       |
|----------------------------------------------------------------------------------------------------|---------------------------------------------------|
| File Message Help ESET Q Tell me what you want to do                                                                                                    |                                                   |
| Image: Section of the section of the sectio | Translate<br>↓ Select → Aloud<br>↓ Select → Aloud |
| Vet #201/11/03 09:31         ADR Access         Cost of the optimization of the optimization of the optim                   | si cating immersive 200m i                        |
| AR82700000543-1.pdf v<br>76 KB                                                                                                    | ~~~~~~~~~~~~~~~~~~~~~~~~~~~~~~~~~~~~~~~           |
| ADR Access - Offer of Settlement - SND-2021-11-ARB-00001-AP                                                                                                    |                                                   |
| Dear APP 8 APP 8                                                                                                    |                                                   |
| 1. Grant Grant wishes to settle the dispute and has filed an Offer of Settlement.                                                                                                    |                                                   |
| <ol> <li>To consider the offer tabled please view the attached Offer of Settlement (Form 2<br/>ARB).</li> </ol>                                                                                                    |                                                   |
| <ol><li>To accept or reject the offer tabled log into your profile, click on the respective dispute<br/>and follow the directions provided.</li></ol>                                                                                                    |                                                   |
| 4. You have 3 (three) working days to respond.                                                                                                    |                                                   |
| Kind Regards<br>The ADR Access Team                                                                                                    |                                                   |
| Copyright 2021 ADR Access.                                                                                                    |                                                   |
| 📰 🔎 Type here to search 🔤 📑 💽 🧑 🗬 🐂 🐖 👩 🖶 🐖                                                                                                    | 🕒 19°C Sumny 🔨 🖏 🖉 du ENG (08:36 戻                |

#### <u>STEP 2</u>

The Applicant will have to log into his profile and click on the respective dispute to make a decision.

| SOUTH AFR<br>DISPUTE RE                                                                                                    | ICAN ALTERNA                                           | ATIVE                                         |                              | н                                        | IOME                                        | DISPUTES                           | HEARINGS -                                                  | CREDIT                                  | 4 c<br>rs - ▲ APP 8 A                                                                                 |
|----------------------------------------------------------------------------------------------------|--------------------------------------------------------|-----------------------------------------------|------------------------------|------------------------------------------|---------------------------------------------|------------------------------------|-------------------------------------------------------------|-----------------------------------------|----------------------------------------------------------------------------------------------------|
|                                                                                                    |                                                        |                                               |                              |                                          |                                             |                                    |                                                             |                                         | 2021-11-03 08:40                                                                                      |
| To register a new dispute click     To view and proceed with an e                                                                    | on the CREATE NE                                       | W DISPUTE button.<br>red to click on the spe  | ecific dispute lis           | ed below and follo                       | w the instructions prov                     | ided on screen.                    |                                                             |                                         |                                                                                                    |
|                                                                                                    |                                                        |                                               |                              |                                          |                                             |                                    |                                                             |                                         |                                                                                                    |
| ADR Access - AF                                                                                                    | PP 8 APP                                               | 8                                             |                              |                                          |                                             |                                    |                                                             |                                         |                                                                                                    |
| ADR Access - AF                                                                                                    | PP 8 APP                                               | 8                                             |                              |                                          |                                             |                                    |                                                             |                                         | Search:                                                                                               |
| ADR Access - AF                                                                                                    | PP 8 APP                                               | 8<br>Respondent                               | City                         | Dispute Type                             | Chairperson                                 | Dispute Status                     | Response Status                                             | Outcome Status                          | Search:                                                                                               |
| ADR Access - AF                                                                                                    | Applicant                                              | Respondent Grant Grant                        | City<br>Sandton              | Dispute Type<br>Commercial               | Chairperson<br>Not Assigned                 | Dispute Status<br>Active           | Response Status<br>Settlement Offered                       | Outcome Status N/A N/A                  | Search:                                                                                               |
| ADR Access - AF<br>Show 100 v entries<br>10 1<br>SND 2021-11-ARB-00001-AP<br>CEN-2021-11-ARB-00001-AP                                | Applicant<br>APP 8 APP 8<br>APP 8 APP 8                | 8<br>Respondent<br>Grant Grant<br>GARTH GARTH | City<br>Sandton<br>Centurion | Dispute Type<br>Commercial               | Chairperson<br>Not Assigned<br>Not Assigned | Dispute Status Active Active       | Response Status<br>Settlement Offered<br>Settlement Offered | Outcome Status<br>N/A<br>N/A            | Search:<br>Initiated<br>2021-11-02 21:06:52<br>2021-11-03 08:15:10                                    |
| ADR Access - AR<br>Show 100 v entries<br>ID I<br>SND-2021-11-ARB-00001-AP<br>CEN-2021-11-ARB-00001-AP<br>Showing 1 to 2 of 2 entries | Applicant<br>App 8 APP 8<br>APP 8 APP 8                | 8<br>Respondent<br>Grant Grant<br>GARTH GARTH | City<br>Sandton<br>Centurion | Dispute Type<br>Commercial<br>Commercial | Chairperson<br>Not Assigned<br>Not Assigned | Dispute Status<br>Active<br>Active | Response Status<br>Settlement Offered<br>Settlement Offered | Outcome Status<br>N/A<br>N/A<br>Firs    | Search:                                                                                               |
| ADR Access - AR                                                                                                    | Applicant<br>App 8 APP 8<br>APP 8 APP 8<br>APP 8 APP 8 | 8<br>Respondent<br>Grant Grant<br>GARTH GARTH | City Sandton<br>Centurion    | Dispute Type<br>Commercial<br>Commercial | Chairperson<br>Not Assigned<br>Not Assigned | Dispute Status<br>Active<br>Active | Response Status<br>Settlement Offered<br>Settlement Offered | If Outcome Status<br>N/A<br>N/A<br>Firs | Search:<br>I Initiated<br>2021-11-02 21:06:52<br>2021-11-03 08:15:10<br>I Previous 1 Next<br>TOPOBYTE |

#### <u>STEP 3</u>

Once the Applicant clicks on the respective dispute, he will be taken to the dispute file where he will then be able to consider the offer tabled and make a decision either to accept or reject the offer.

| C adraccess.co.za/m/JdigC_sl.m                                                             |                                                                      |                                   |           |           |           | ☆ 券                                         |
|--------------------------------------------------------------------------------------------|----------------------------------------------------------------------|-----------------------------------|-----------|-----------|-----------|---------------------------------------------|
| SOUTH AFRICAN ALTERNATIVE<br>DISPUTE RESOLUTION                                            | =                                                                    | HOME                              |           | HEARINGS- | CREDITS - | 4 credit<br>APP 8 APP 8<br>LEMENT DOCUMENTS |
| NOTIFICATION                                                                               |                                                                      |                                   |           |           |           | 2021-11-03 08:41:12                         |
| To view the Offer of Settlement filed click on the RESPO                                   | NSE button below.                                                    |                                   |           |           |           |                                             |
| After evaluating the Offer of Settlement you will have 3 (f                                | hree) working days to accept or                                      | reject it.                        |           |           |           |                                             |
| Give due consideration to your decision before accepting                                   | or rejecting the offer tabled.                                       |                                   |           |           |           |                                             |
| ND-2021-11-ARB-00001-AR                                                                    |                                                                      | AILS RESPONSE                     |           |           |           |                                             |
| ND-2021-11-ARB-00001-AF                                                                    | DENT INFORMATION DET.                                                | AILS RESPONSE<br>SND-2021-11-ARB- | -00001-AP |           |           |                                             |
| ND-2021-11-ARB-00001-AF                                                                    | DENT INFORMATION DET                                                 | AILS RESPONSE<br>SND-2021-11-ARB- | 00001-AP  | _         | _         | _                                           |
| ND-2021-11-ARB-00001-AF                                                                    | DENT INFORMATION DET                                                 | AILS RESPONSE<br>SND-2021-11-ARB- | 00001-AP  | _         | _         | -                                           |
| SPUTE APPLICANT INFORMATION RESPON                                                         | DENT INFORMATION DET                                                 | AILS RESPONSE<br>SND-2021-11-ARB- | 00001-AP  |           | -         | -                                           |
| SPUTE APPLICANT INFORMATION RESPON<br>Applicant<br>Respondent<br>Dispute Type              | DEENT INFORMATION DET<br>APP 8 APP 8<br>Grant Grant<br>Commercial    | AILS RESPONSE<br>SND-2021-11-ARB- | 00001-AP  |           | -         | -                                           |
| SPUTE APPLICANT INFORMATION RESPON<br>Applicant<br>Respondent<br>Dispute Type<br>Reference | APP 8 APP 8<br>Grant Grant<br>Commercial<br>SND-2021-11-ARB-00001-AJ | AILS RESPONSE<br>SND-2021-11-ARB- | 00001-AP  |           | _         |                                             |
| SPUTE APPLICANT INFORMATION RESPON<br>Applicant<br>Respondent<br>Dispute Type<br>Reference | APP 8 APP 8<br>Grant Grant<br>Commercial<br>SND-2021-11-ARB-00001-AI | AILS RESPONSE<br>SND-2021-11-ARB- | 00001-AP  |           |           | TE                                          |

#### <u>STEP 4</u>

- If the Applicant decides to reject the offer tabled, he will then be diverted to REJECT OFFER page where he will have to confirm his decision.
- It is imperative that the Applicant attentively consider the notification details.
- If the Applicant is still happy with his decision, he then clicks on the <u>REJECT</u> <u>OFFER OF SETTLEMENT</u> button.

| C adraccess.co.za/m/0eWAcJDe.m                                |                                                                                     |                                     |                           |             |           | ☆ 🕈                 |
|---------------------------------------------------------------|-------------------------------------------------------------------------------------|-------------------------------------|---------------------------|-------------|-----------|---------------------|
| SOUTH AFRICAN ALTERNATIV                                      | E                                                                                   | HOME                                | DISPUTES <del>-</del>     | HEARING S 🗸 | CREDITS - | 4 credits           |
|                                                               | alial, on the hutter could desiring energy                                          | et he edited or revened             |                           |             |           | 2021-11-03 08:43:07 |
| Once you make a decision to reject the offer tabled and       | click on the button said decision cann                                              | tot be edited of reversed.          |                           |             |           |                     |
| Once the decision is communicated to the Respondent to        | he ADR Registrar shall proceed to ap                                                | point a Chairperson (Arbitra        | tor) to hear your matter. |             |           |                     |
|                                                               |                                                                                     |                                     |                           |             |           |                     |
|                                                               |                                                                                     |                                     |                           |             |           |                     |
| uppet ()ther at Sattlement                                    |                                                                                     |                                     |                           |             |           |                     |
| ject Oner of Settlement                                       |                                                                                     |                                     |                           |             |           |                     |
| eject Offer of Settlement                                     |                                                                                     |                                     |                           |             |           |                     |
| ject Oner of Settlement                                       | Are you sur                                                                         | e you wish to Rejec                 | t the Offer of Settlen    | nent?       |           |                     |
| ject Oller of Settlement                                      | Are you sur                                                                         | e you wish to Rejec                 | t the Offer of Settlen    | nent?       |           |                     |
|                                                               | Are you sur                                                                         | e you wish to Rejec                 | t the Offer of Settlen    | nent?       |           |                     |
|                                                               | Are you sur                                                                         | e you wish to Rejec                 | t the Offer of Settlen    | nent?       |           |                     |
| Dispute                                                       | Are you sur<br>SND-2021-11-ARB-00001-AP<br>Commercial                               | e you wish to Rejec                 | t the Offer of Settlen    | nent?       |           |                     |
| Dispute<br>Dispute<br>Dispute<br>Applicant                    | Are you sur<br>SND-2021-11-ARB-00001-AP<br>Commercial<br>APP 8 APP 8                | e you wish to Rejec                 | t the Offer of Settlen    | nent?       |           |                     |
| Dispute<br>Dispute<br>Applicant<br>Respondent                 | Are you sur<br>SND-2021-11-ARB-00001-AP<br>Commercial<br>APP 8 APP 8<br>Grant Grant | e you wish to Rejec                 | t the Offer of Settlen    | nent?       |           |                     |
| Dispute<br>Dispute<br>Applicant<br>Respondent                 | Are you sur<br>SND-2021-11-ARB-00001-AP<br>Commercial<br>APP 8 APP 8<br>Grant Grant | e you wish to Rejec                 | t the Offer of Settlen    | nent?       |           |                     |
| Dispute<br>Dispute<br>Applicant<br>RESECT OFFER OF SETTLEMENT | Are you sur<br>SND-2021-11-ARB-00001-AP<br>Commercial<br>APP 8 APP 8<br>Grant Grant | e you wish to Rejec                 | t the Offer of Settlen    | nent?       | B/        | ACK TO DISPUTE      |
| Dispute<br>Dispute<br>Applicant<br>REJECT OFFER OF SETTLEMENT | Are you sur<br>SND-2021-11-ARB-00001-AP<br>Commercial<br>APP 8 APP 8<br>Grant Grant | e you wish to Rejec<br>Copyright ©: | tt the Offer of Settlen   | nent?       |           | ACK TO DISPUTE      |

#### <u>STEP 5</u>

- Once the Applicant clicks on the REJECT OFFER OF SETTLEMENT button, he will be diverted to a new page providing an on-screen message that the Registrar will now proceed to appoint an Arbitrator to hear the dispute.
- The Respondent will also receive an email and SMS informing him that his offer of settlement was rejected and that the Registrar will now proceed to appoint an Arbitrator to hear the dispute.

| ADRAccess - SND-2021-11-ARB × +                                                                                              |                                             |                                   |                                       |                |                  | ~ - Ø                                   | ×   |
|----------------------------------------------------------------------------------------------------|---------------------------------------------|-----------------------------------|---------------------------------------|----------------|------------------|-----------------------------------------|-----|
| $\leftrightarrow$ $\rightarrow$ C $\cong$ adraccess.co.za/m/NiztDDCU.m                                                       |                                             |                                   |                                       |                |                  | x * 4                                   |     |
| SOUTH AFRICAN ALTERN<br>DISPUTE RESOLUTION                                                                                   | ATIVE                                       | HOME                              | DISPUTES+                             | HEARINGS +     | CREDITS-         | 4 credits<br>APP 8 APP 8 +<br>DOGUMENTS |     |
|                                                                                                    |                                             |                                   |                                       |                |                  | 2021-11-03 08:48:02                     |     |
| The ADR Registrar shall now proceed to appoint a                                                                             | Chairperson (Arbitrator) to hear the disput | te.                               |                                       |                |                  |                                         |     |
|                                                                                                    |                                             |                                   |                                       |                |                  |                                         | - 1 |
| SND-2021-11-ARB-00001                                                                                                    | -AP                                         |                                   |                                       |                |                  |                                         |     |
| DISPUTE APPLICANT INFORMATION RES                                                                                            | SPONDENT INFORMATION DETAILS                | RESPONSE                          |                                       |                |                  |                                         | .   |
|                                                                                                    |                                             | SND-2021-11-A                     | RB-00001-AP                           |                |                  |                                         |     |
|                                                                                                    |                                             |                                   |                                       |                |                  |                                         |     |
| Appli                                                                                                    | cant APP 8 APP 8                            |                                   |                                       |                |                  |                                         |     |
| Respon                                                                                                    | dent Grant Grant                            |                                   |                                       |                |                  |                                         |     |
| Dispute                                                                                                    | Type Commercial                             |                                   |                                       |                |                  |                                         |     |
| Refer                                                                                                    | ence SND-2021-11-ARB-00001-AP               |                                   |                                       |                |                  |                                         |     |
| Chairpe                                                                                                    | rson Not Assigned                           |                                   |                                       |                |                  |                                         |     |
| Dispute St                                                                                                    | atus Active                                 |                                   |                                       |                |                  |                                         |     |
| Response St                                                                                                    | atus Settlement Offered - Applicant Re      | ejected                           |                                       |                |                  |                                         |     |
|                                                                                                    |                                             | Copyright 4                       | 0 2021                                |                |                  |                                         |     |
| The search                                                                                                    | H 📑 👩 🗖 🐂                                   | viii 💿 🖶 🤉                        |                                       |                | 🦲 19°C Sunny 🔿 📟 | /€ <1>> ENG 08:49                       |     |
|                                                                                                    |                                             |                                   |                                       |                |                  | 2021/11/03                              |     |
| ਜ਼ ਿ ਾ ↑ ↓ ਵ                                                                                                    | ADR Access - Of                             | ffer of Settlement Rejected - SNI | 0-2021-11-ARB-00001-AP - Message (H   | ITML)          |                  | ⊞ - 0                                   | ×   |
| File Message Help ESET Q Tell me what you v                                                                                  | vant to do                                  |                                   |                                       |                |                  |                                         |     |
|                                                                                                    | Archive G To Manager                        | Rules ~                           | Relat                                 | ed č (A)       |                  |                                         |     |
| Sunk - Delete Archive Reply Reply Forward More - All                                                                         | 7 Create New                                | ▼ _ Actions ~                     | Mark Follow<br>Unread Up - John Selec | t ~ Aloud Zoom |                  |                                         |     |
| Delete Respond Wed 2021/11/03 08:48                                                                                          | Quick Steps                                 | S Move                            | Tags 🖏 Editing                        | Immersive Zoom |                  |                                         | ^   |
| ADR Access <system@landob< td=""><td>yte.com&gt;</td><td></td><td></td><td></td><td></td><td></td><td></td></system@landob<> | yte.com>                                    |                                   |                                       |                |                  |                                         |     |
| ADR Access - Offer of Settlement Rejecte<br>To Grant Grant                                                                   | d - SND-2021-11-ARB-00001-AP                |                                   |                                       |                |                  |                                         | ~   |
|                                                                                                    |                                             |                                   |                                       |                |                  |                                         |     |
|                                                                                                    |                                             |                                   |                                       |                |                  |                                         |     |
| ADD Accors Offer of Settlement Deig                                                                                          | cted CND 2021 11 ADD 00001                  | AD                                |                                       |                |                  |                                         |     |
| ADK ACCESS - Offer of Settlement Rejer                                                                                       | Lieu - SND-2021-11-AKD-00001-7              | AP                                |                                       |                |                  |                                         |     |
| Dear Grant Grant                                                                                                    |                                             |                                   |                                       |                |                  |                                         |     |
| 1. APP 8 APP 8 has rejected the Offer of Settle                                                                              | ment tabled.                                |                                   |                                       |                |                  |                                         |     |
| 2. The Registrar shall now proceed to appoint dispute.                                                                       | a Chairperson (Arbitrator) to hear the      |                                   |                                       |                |                  |                                         |     |
| Kind Regards<br>The ADR Access Team                                                                                          |                                             |                                   |                                       |                |                  |                                         |     |
| Copyright 2021 ADR Access.                                                                                                   |                                             |                                   |                                       |                |                  |                                         |     |
|                                                                                                    |                                             |                                   |                                       |                |                  |                                         |     |
|                                                                                                    |                                             |                                   |                                       |                |                  |                                         |     |
|                                                                                                    |                                             |                                   |                                       |                |                  |                                         |     |

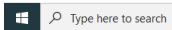

🖽 💶 🗞 😑 🛤 📲 💽 🗄 🛤

🥚 19°C Sunny ヘ 🛥 🧖 🖓 ENG 08:53 👼